## How to Cancel a Reservation

In this Article we will show how to Cancel an existing reservation.

Note: reservations created via GDS / third party channels (eg. Expedia, Booking.com, Siteminder) should be modified or canceled through the original channel. Canceling it directly may cause errors in any further updates, or commission to be paid.

First locate the reservation you wish to be canceled using **Advance Search (F3)**. Ensure the black arrow is pointed at the correct reservation. Once the reservation has been located, click **Cancel** located at the top of the screen.

| Walk-In     | Nev | w Res. C | hange Res.    | eservation Confirmation GL | Jest Folio Post Cl | narges Post Paym | ient |       |          |      |      |                      |              |
|-------------|-----|----------|---------------|----------------------------|--------------------|------------------|------|-------|----------|------|------|----------------------|--------------|
| <b>\$</b> 0 | Đ   | Room     | Room Type     | Name                       | Date In 🔥          | Date Out         | Stay | ResID | Rate     | Adlt | Chld | Rate code            | In-House     |
|             | Đ   |          | EKS           | Keller, Bernice            | 29-Apr-2020        | 08-May-2020      | 0    | 1004  | \$390.56 | 2    | 0    | *Best Available Rate | Arrivals     |
|             |     |          | SQQ           | Smith, Dan                 | 29-Apr-2020        | 30-Apr-2020      | 0    | 1022  | \$150.00 | 2    | 0    | *Best Available Rate | Departures   |
|             |     | 202      | ѕк            | Jones, Melissa             | 04-May-2020        | 06-May-2020      | -5   | 1021  |          | 2    | 0    | Tourico Rate         | Reservations |
| >           | Ē   |          | ѕк            | Potter, Grace              | 05-May-2020        | 07-May-2020      | -6   | 1019  | \$144.00 | 2    | 0    | Corporate Standard   | Checked Out  |
|             | Ē   |          | SQQ           | Banks, Jessica             | 22-May-2020        | 25-May-2020      | -23  | 1012  | \$166.67 | 2    | 0    | Group Rate           | No-Shows     |
|             | Þ   | 204      | SQQ           | Brown, Luis                | 22-May-2020        | 25-May-2020      | -23  | 1020  | \$166.67 | 2    | 0    | Group Rate           | Cancelled    |
|             | Ē   |          | DQQ           | Greenfield, Rachel         | 22-May-2020        | 25-May-2020      | -23  | 1015  | \$191.67 | 2    | 0    | Group Rate           | Wait List    |
|             | Ē   | 209      | DQQ           | Humphries, Phil            | 22-May-2020        | 25-May-2020      | -23  | 1011  | \$191.67 | 2    | 0    | Group Rate           | Tape Chart   |
|             |     | 9000     | House Account | Mahogany Run PGA, MH       | 22-May-2020        | 25-May-2020      | -23  | 1009  | \$0.00   | 1    | 0    | Manual Rate          |              |
|             | Þ   |          | DQQ           | McQueen, Ian               | 22-May-2020        | 25-May-2020      | -23  | 1013  | \$191.67 | 2    | 0    | Group Rate           |              |
|             | Þ   |          | DQQ           | Pewter, Brian              | 22-May-2020        | 25-May-2020      | -23  | 1014  | \$191.67 | 2    | 0    | Group Rate           |              |

Front Desk Transactions Reservations Reports System Configuration Operations Export/Import Search Help

Use the **Reason** drop down menu to select the reason this reservation is being cancelled (**Note:** the list of reasons are customizable, and can be edited by going to **System Configuration > Property > Reasons tab > Cancel/Checkout Reasons**)

There are two possible options when cancelling a reservation:

- 1. Cancel Res this will cancel the reservation without penalty
- Cancel & Charge this will cancel the reservation, and based on the property's Cancellation Policy, a penalty will apply. This penalty will be based either on a specific number of nights, a percentage of the guests stay or a fixed amount. For more information on cancellation policies, please see the article <u>How to Create a (Cancellation) Policy</u> in the System Configuration Manual.

**NOTE:** Assuming a Cancellation Policy is set in place for the PMS, when cancelling the reservation *outside* of the cancellation period, typically the **Cancel & Charge** button will be grayed out, as there is no penalty to be charged (See below).

| R                                         | Cancel F                                        | Reservation   | ×          |
|-------------------------------------------|-------------------------------------------------|---------------|------------|
| Res ID<br>Res Date<br>Date In<br>Date Out | 1019<br>27-Apr-2020<br>05-May-202<br>07-May-202 | 0<br>20<br>20 | Guaranteed |
| Guest                                     | Potter, Grac                                    | e             |            |
| Reason                                    | on Penalty                                      | N/A           |            |
| Charges                                   | ····,                                           | \$0.00        |            |
| Deposit To                                | tal                                             | \$0.00        |            |
| Post Char                                 | ge                                              |               |            |
| Cancel                                    | Res Car                                         | ncel & Charge | Exit       |
|                                           |                                                 |               |            |

## **Cancel Reservation (without penalty)**

When selecting **Cancel Res**, a message box will appear confirming if the Cancellation Confirmation should be printed. Select either **Yes** or **No**.

|   |       | Confirm         | ı                | ×             |
|---|-------|-----------------|------------------|---------------|
| ? | Do yo | u want to print | the cancellation | confirmation? |
|   |       | <u>Y</u> es     | <u>N</u> o       |               |

**TIP:** If **Yes** was selected to print the Cancellation Confirmation, upon exiting out of the confirmation, if the guest has an email address on their profile (and the PMS is setup to send email confirmations), an option to email the Cancellation Confirmation to the guest will display. Select **Yes** or **No**.

| R | Email Confirmation                                      | × |
|---|---------------------------------------------------------|---|
|   | Would you like to email this confirmation to the guest? |   |
|   | Email Type<br>Text<br>Extra Attachment                  |   |
|   | Browse                                                  |   |
|   | Attach HTML copy of confirmation?                       |   |
|   | Yes No                                                  |   |
|   |                                                         |   |

The reservation will now be cancelled, and appear on the **Cancelled** screen of the PMS.

| Front Desk | Transactions Reservation | ons Reports System Co    | nfiguration Operation | ns Export/Impor   | t Search | Help     |      |      |             |                                    |              |
|------------|--------------------------|--------------------------|-----------------------|-------------------|----------|----------|------|------|-------------|------------------------------------|--------------|
| Walk-In    | New Res. Reinstate       | Reservation Confirmation | Guest Folio Post Cha  | arges Post Paymer | nt       |          |      |      |             |                                    |              |
| <b>0</b> 0 | 🖹 Room Type              | Name                     | ↑ Date In             | Date Out          | ResID    | Rate     | Adlt | Chld | Cancel#     | Rate code                          | ^ In-House   |
| > = =      | B SK                     | Potter, Grace            | 05-May-2020           | 07-May-2020       | 1019     | \$144.00 | 2    | 0    | 37356       | Corporate Standard Rate            | Arrivals     |
|            |                          |                          |                       |                   |          |          |      |      | •           |                                    | Departures   |
|            |                          |                          |                       |                   |          |          |      |      |             |                                    | Reservations |
|            |                          |                          |                       |                   |          |          |      |      | Not         | te the                             | Checked Out  |
|            |                          |                          |                       |                   |          |          |      |      | can<br>to r | cellation number<br>provide to the | No-Shows     |
|            |                          |                          |                       |                   |          |          |      |      | gue         | est.                               | Cancelled    |
|            |                          |                          |                       |                   |          |          |      |      |             |                                    | Wait List    |
|            |                          |                          |                       |                   |          |          |      |      |             |                                    | Tape Chart   |
|            |                          |                          |                       |                   |          |          |      |      |             |                                    |              |
|            |                          |                          |                       |                   |          |          |      |      |             |                                    |              |
|            |                          |                          |                       |                   |          |          |      |      |             |                                    |              |
|            |                          |                          |                       |                   |          |          |      |      |             |                                    | ×            |

## **Cancel & Charge Reservation (enforcing penalty)**

When a reservation is being cancelled *within* the Cancellation Period, as long a s Cancellation Policy is configured in the PMS, it will automatically calculate the penalty to charge, and will show up in the **Post Charge** window.

- Select a **Reason** for the reservation cancellation
- Click Cancel & Charge

| R |            | Cancel F      | Reservation   | ×          |
|---|------------|---------------|---------------|------------|
|   |            |               |               | Guaranteed |
|   | Res ID     | 1004          |               |            |
|   | Res Date   | 15-Apr-202    | D             |            |
|   | Date In    | 29-Apr-202    | D             |            |
|   | Date Out   | 08-May-202    | 20            |            |
|   | Guest      | Keller, Bern  | ice           |            |
| ī |            |               |               |            |
|   | Reason     | Change In Pla | ans           | $\sim$     |
| 1 | Concellati | on Donalty    | \$200.56      |            |
|   | cancellati | on Penalty    | \$390.50      |            |
|   | Charges    |               | \$0.00        |            |
|   | Deposit To | otal          | \$0.00        |            |
|   | Post Char  | ge            | 390.56        |            |
|   |            |               |               |            |
|   |            |               |               |            |
|   | Cancol     | Res Cor       | ocal & Charge | Evit       |
|   | Cancer     | ites Cal      | icer & charge | EXIL       |
|   |            |               |               |            |

The Payments box will appear. Confirm the method of payment and the **Amount** being charged and then click **OK/Exit** below.

|                                                      |                                   | Payment                      | S                | ×              |
|------------------------------------------------------|-----------------------------------|------------------------------|------------------|----------------|
| Guest<br>Guest Name<br>Res ID<br>Date In<br>Date Out | Keller,<br>1004<br>29-Ap<br>08-Ma | Bernice<br>r-2020<br>ay-2020 |                  |                |
| Payment                                              | 1 Dom                             | aion Kollor                  | 7                |                |
| Folio<br>PmtCode                                     | MC                                |                              | ~                |                |
| Reference                                            | Master                            | rcard                        |                  |                |
| Card #                                               | 547889                            | 1060182072                   | Authorization    |                |
| Expiry date                                          | 01-23<br>Bernice                  | MM / YY                      | Select from      | Credit Cards   |
| Amount                                               | 390.56                            |                              | Currencies       |                |
|                                                      |                                   |                              |                  |                |
|                                                      |                                   | <u>O</u> K / Exit            | OK / <u>N</u> ew | <u>C</u> ancel |

A message box will appear confirming if the Cancellation Confirmation should be printed. Select either **Yes** or **No**.

|   | Confirm              | ı                | ×             |
|---|----------------------|------------------|---------------|
| ? | Do you want to print | the cancellation | confirmation? |
|   | <u>Y</u> es          | <u>N</u> o       |               |

**TIP:** If **Yes** was selected to print the Cancellation Confirmation, upon exiting out of the confirmation, if the guest has an email address on their profile (and the PMS is setup to send email confirmations), an option to email the Cancellation Confirmation to the guest will display. Select **Yes** or **No**.

| R |                               | Email                              | Confirmati   | on         |       |          | × |
|---|-------------------------------|------------------------------------|--------------|------------|-------|----------|---|
|   | Would yo<br>Email T<br>O Text | ou like to ema<br>ype<br>ttachment | il this conf | irmation 1 | to th | e guest? |   |
|   |                               |                                    |              |            | Br    | owse     |   |
|   | 🗹 Attac                       | ch HTML copy                       | y of confirm | nation?    |       |          |   |
|   |                               | Yes                                |              | No         |       |          |   |

The reservation will now be cancelled, and appear on the **Cancelled** screen of the PMS. When looking at the **Folio** tab for this reservation, it will show the Cancellation Fee that was charged, as well as the corresponding payment. The **Folio** should be at a zero balance.

Front Desk Transactions Reservations Reports System Configuration Operations Export/Import Search Help

|                    |                   |                       |                                                                                                    |             |                                  |                                                                       |                               |                             |                                |              |                     | ~                                                              | In Harry                                                                                         |                                                                                                    |                                                              |
|--------------------|-------------------|-----------------------|----------------------------------------------------------------------------------------------------|-------------|----------------------------------|-----------------------------------------------------------------------|-------------------------------|-----------------------------|--------------------------------|--------------|---------------------|----------------------------------------------------------------|--------------------------------------------------------------------------------------------------|----------------------------------------------------------------------------------------------------|--------------------------------------------------------------|
| Q                  | 6                 |                       | Room Type                                                                                              | N           | lame                             | ↑ Date In                                                             | Date Out Res                  | ID Rate                     | Adlt Ch                        | d Cancel#    | Rate code           |                                                                | Arrivals                                                                                         | se                                                                                                    |                                                              |
| >                  |                   | Ē                     | EKS                                                                                                    | ŀ           | Keller, Bernice                  | e 29-Apr-2020                                                         | 08-May-2020                   | 1004 \$3                    | 90.56 2                        | 0 3737       | *Best Available Rat | e                                                              | Departu                                                                                          | ires                                                                                                    |                                                              |
|                    |                   |                       |                                                                                                    |             |                                  |                                                                       |                               |                             |                                | 1            |                     | - 1                                                            | Reserv                                                                                           | ations                                                                                                    |                                                              |
|                    |                   |                       |                                                                                                    |             |                                  |                                                                       |                               |                             |                                | Not          | a tha               | 1 I                                                            | Checke                                                                                           | ed Out                                                                                                    |                                                              |
|                    |                   |                       |                                                                                                    |             |                                  |                                                                       |                               |                             |                                | cand         | ellation number     |                                                                | No-Sho                                                                                           | ows                                                                                                    |                                                              |
|                    |                   |                       |                                                                                                    |             |                                  |                                                                       |                               |                             |                                | gue          | st.                 |                                                                | Cancel                                                                                           | led                                                                                                    |                                                              |
|                    |                   |                       |                                                                                                    |             |                                  |                                                                       |                               |                             |                                |              |                     | ·                                                              | Wait Lis                                                                                         | st                                                                                                    |                                                              |
|                    |                   |                       |                                                                                                    |             |                                  |                                                                       |                               |                             |                                |              |                     | - 1                                                            | Tape C                                                                                           | hart                                                                                                    |                                                              |
|                    |                   |                       |                                                                                                    |             |                                  |                                                                       |                               |                             |                                |              |                     |                                                                |                                                                                                  |                                                                                                    |                                                              |
| (<br>0 - A         | iue               | st Inf                | fo Folio                                                                                               |             | Refresh                          | Select Move                                                           |                               |                             |                                |              |                     | Sun                                                            | mmary                                                                                            |                                                                                                    |                                                              |
| (<br>A - 0         | ill Fo            | st Inf<br>lios<br>∋#  | fo Folio                                                                                               | <b>↓</b>    | Refresh                          | Select Move                                                           | Amount                        | Tax                         | Total                          | Voucher      |                     | Sur<br>Roc<br>Oth                                              | mmary<br>om Charge:<br>rer Charges:                                                              | \$                                                                                                    | 0.00                                                         |
| (<br>0-A<br>0<br>2 | ill Fo            | st Inf<br>lios<br>∋#  | io Folio Date 1 29-Apr-2020 12:20 Pl                                                                   | 4<br>N      | Refresh<br>TCode<br>CANCEL       | Select Move Description Cancellation Fee                              | Amount<br>\$390.5             | Tax<br>5 \$0.00             | Total \$390.5                  | Voucher      |                     | Sun<br>Roc<br>Oth<br>Tax                                       | mmary<br>om Charge:<br>tree Charges:<br>t:<br>al:                                                | \$<br>\$39<br>\$39                                                                                                    | 0.00                                                         |
| 0 - A<br>Q<br>>    | iue               | st Inf<br>lios<br>€ # | fo Folio<br>Date<br>1 29-Apr-2020 12:20 Pl<br>29-Apr-2020 12:26 Pl                                     | N<br>V<br>V | Refresh<br>TCode<br>CANCEL<br>MC | Select Move<br>Description<br>Cancellation Fee<br>Payment: Mastercard | Amount<br>\$390.5<br>-\$390.5 | Tax<br>5 \$0.00<br>5 \$0.00 | Total<br>\$390.50<br>-\$390.51 | Voucher<br>5 |                     | Sun<br>A Roc<br>Oth<br>Tax<br>Tota                             | mmary<br>om Charge:<br>ter Charges:<br>t:<br>al:                                                 | \$<br>\$39<br>\$39<br>\$39                                                                                                    | 0.00<br>0.56<br>0.00<br>0.56                                 |
| )<br>A - 0<br>\$   | iue<br>IIFo       | st Inf<br>lios<br>€ # | Folio           Date           1         29-Apr-2020 12:26 PI           1         29-Apr-2020 12:26 PI | V<br>N<br>N | Refresh<br>TCode<br>CANCEL<br>MC | Select Move<br>Description<br>Cancellation Fee<br>Payment: Mastercard | Amount<br>\$390.5<br>-\$390.5 | Tax<br>5 \$0.00<br>5 \$0.00 | Total<br>\$390.50<br>-\$390.50 | Voucher<br>5 |                     | Sun<br>Roc<br>Oth<br>Tax<br>Tota<br>Cre<br>Bala                | mmary<br>om Charge:<br>ter Charges:<br>al:<br>sdits:<br>ance:                                    | \$<br>\$39<br>\$39<br>\$39<br>-\$39<br>\$                                                                                                    | 0.00<br>0.56<br>0.00<br>0.56<br>0.56<br>0.00                 |
| )<br>0-A-0<br>2    | ill Fc            | st Inf<br>lios<br>≇   | Folio           Date           1         29-Apr-2020 12:20 PI           1         29-Apr-2020 12:26 PI | ✓<br>↓<br>M | Refresh<br>TCode<br>CANCEL<br>MC | Select Move<br>Description<br>Cancellation Fee<br>Payment: Mastercard | Amount<br>\$390.5<br>-\$390.5 | Tax<br>5 \$0.00<br>5 \$0.00 | Total<br>\$390.5<br>-\$390.5   | Voucher<br>5 |                     | Sum<br>Roc<br>Oth<br>Tax<br>Tota<br>Cre<br>Bala<br>Cre<br>Bala | mmary<br>om Charge:<br>erer Charges:<br>c:<br>al:<br>edits:<br>iance:<br>edit Limit:<br>aiabele: | \$<br>\$39<br>\$39<br>\$39<br>-\$39<br>\$<br>\$<br>\$<br>\$<br>\$<br>\$<br>\$<br>\$<br>\$<br>\$<br>\$<br>\$<br>\$<br>\$<br>\$<br>\$<br>\$<br>\$ | 0.00<br>0.56<br>0.00<br>0.56<br>0.00<br>0.00<br>0.00<br>0.00 |
| )<br>A - 0<br>(    | ∂ue<br>IIFc<br>)é | st Inf<br>lios<br>● # | Date           29-Apr-2020 12:20 PI           1 29-Apr-2020 12:26 PI                                   | V<br>V<br>N | Refresh<br>TCode<br>CANCEL<br>MC | Select Move Description Cancellation Fee Payment: Mastercard          | Amount<br>\$390.5<br>-\$390.5 | Tax<br>5 \$0.00<br>5 \$0.00 | Total<br>\$390.5<br>-\$390.5   | Voucher<br>5 |                     | Sun<br>Roc<br>Oth<br>Tax<br>Tota<br>Cre<br>Bala<br>Cre<br>Ava  | nmary<br>om Charge:<br>ter Charges:<br>al:<br>adits:<br>ance:<br>edits:<br>ailable:              | \$<br>\$39<br>\$39<br>\$39<br>-\$39<br>\$<br>\$<br>\$<br>\$<br>\$<br>\$<br>\$<br>\$<br>\$<br>\$<br>\$<br>\$<br>\$<br>\$<br>\$<br>\$<br>\$<br>\$ | 0.00<br>0.56<br>0.00<br>0.56<br>0.00<br>0.56<br>0.00<br>0.00 |
| )<br>(<br>)<br>)   | ill Fo            | st Inf<br>lios<br>#   | Folio           Date           29-Apr-2020 12:20 PI           29-Apr-2020 12:26 PI                     | A<br>A      | Refresh<br>TCode<br>CANCEL<br>MC | Select Move Description Cancellation Fee Payment: Mastercard          | Amount<br>\$390.5<br>-\$390.5 | 5 \$0.00<br>5 \$0.00        | Total<br>\$390.5<br>-\$390.5   | Voucher<br>5 |                     | Sun<br>Othor<br>Tax<br>Tota<br>Cre<br>Bala<br>Cre<br>Ava       | nmary<br>om Charge:<br>er charges:<br>:<br>al:<br>edits:<br>alace:<br>edit Limit:<br>ailable:    | \$<br>\$39<br>\$39<br>\$<br>\$39<br>\$<br>\$<br>\$<br>\$<br>\$<br>\$<br>\$<br>\$<br>\$<br>\$<br>\$<br>\$                                        | 0.00<br>0.56<br>0.00<br>0.56<br>0.00<br>0.56<br>0.00<br>0.00 |